Project 7 & 8

Traffic Light

# &

Traffic Light with a Timer

### Objective

Making a traffic light using Arduino

### **Required Equipment's**

Arduino Uno, 3 colored LED (red, yellow, green), 2200hm resistors, Breadboard, 7 jumper Cables.

### **Simulation of Traffic Light using Proteus**

Open Proteus software and start a New Project, similarly to the first Project (**Blink LED**) add the Arduino, three colored LED (**LED-RED**, **LED-GREEN** and **LED-YELLOW**) and a three **220ohm** resistors from the **Object Selector** to the Editing **Window Area**. Connect them as shown below:

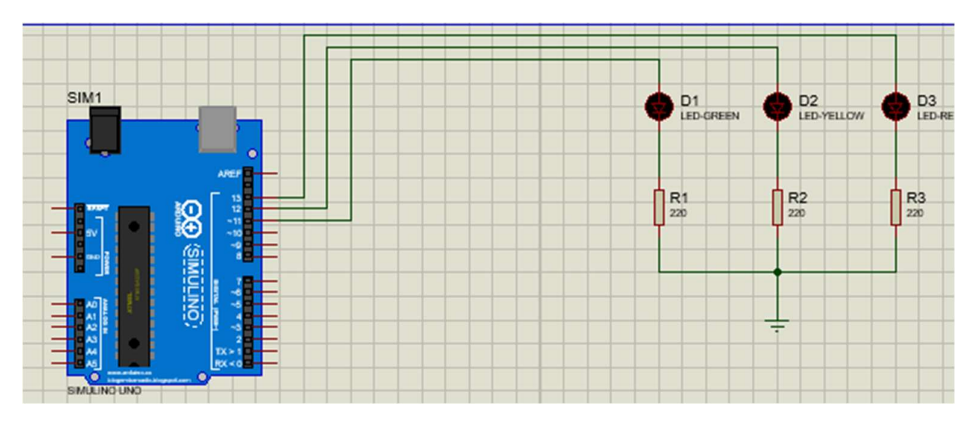

### Arduino code

Open the Arduino IDE and from the menu bar select **file > open...**, then navigate to "trafficlight\_no\_7seg" folder and open the "trafficlight\_no\_7seg.ino" file.

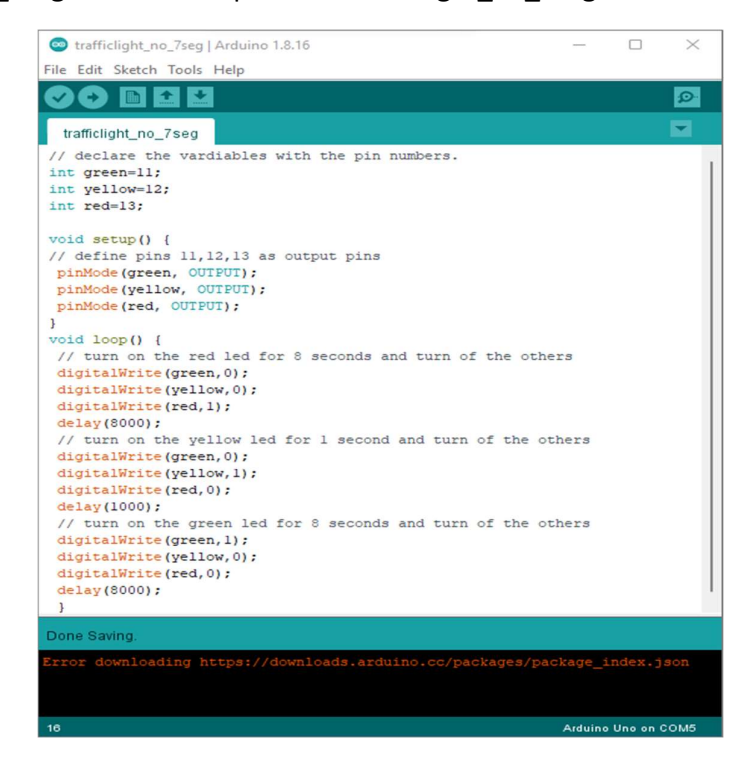

After that compile the code and export the compiled binaries (\*.HEX file) using Sketch > Export Compiled Binary, then from the Proteus double click on Arduino and from the Program File field insert the "trafficlight\_no\_7seg.ino.hex" then run the simulation process.

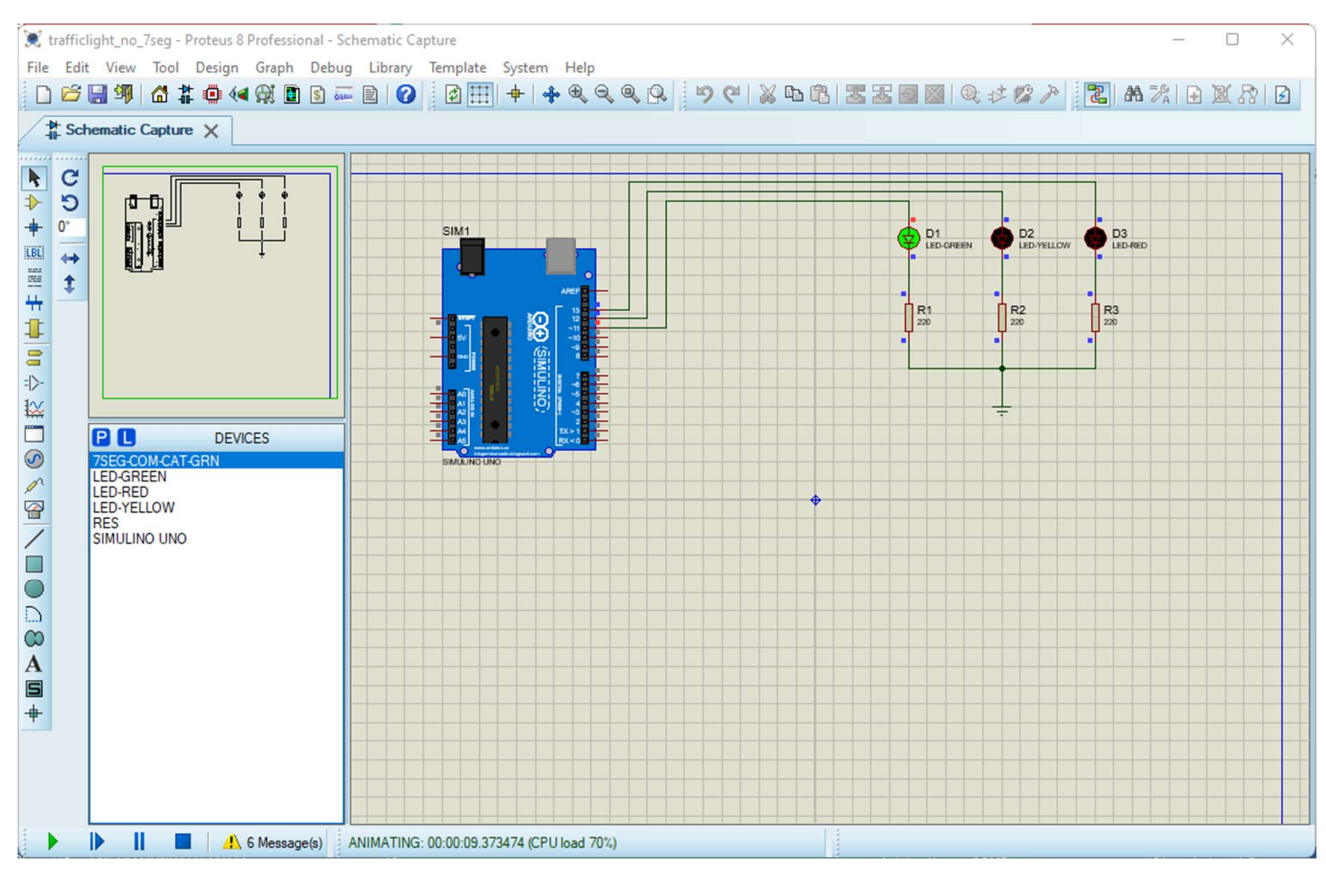

### **Implementation on Arduino**

Attach the components as shown in the following picture:

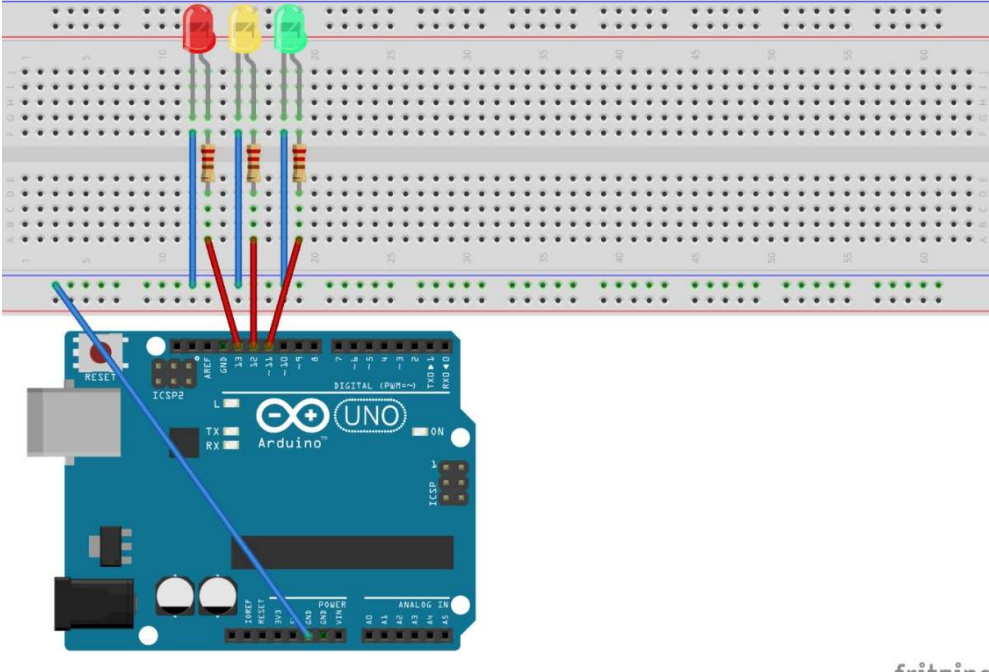

fritzing

Compile the "trafficlight\_no\_7seg.ino" file then upload it to the Board to see the result.

# **PROJECT 8: Traffic Light with a Timer**

## Objective

Making a traffic light with a Timer using Arduino and 7 Segment

### **Required Equipment's**

Arduino Uno, 7 Segment, 3 colored LED (red, yellow, green), 2200hm resistors, Breadboard, 6 jumper Cables.

### Simulation of Traffic Light using Proteus

Similar to previous Project open Proteus software and start a New Project, add the Arduino, three colored LED (LED-RED, LED-GREEN and LED-YELLOW), 7 Segment and a four **220ohm** resistors from the **Object Selector** to the Editing **Window Area**. Connect them as shown below:

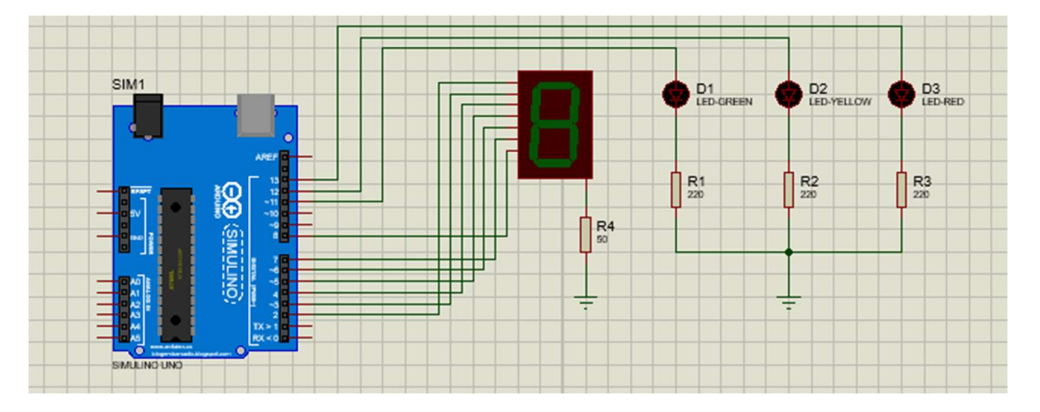

### Arduino code

Open the Arduino IDE and from the menu bar select file > open..., then navigate to "trafficlight\_with\_7seg" folder and open the "trafficlight\_with\_7seg.ino" file.

| 😁 trafficlight_with_7seg   Arduino 1.8.16 — 🗌                        | $\times$ |
|----------------------------------------------------------------------|----------|
| File Edit Sketch Tools Help                                          |          |
|                                                                      | ø        |
| trafficlight_with_7seg §                                             |          |
| // define pin variables                                              |          |
| <pre>int ledl=2;</pre>                                               |          |
| <pre>int led2=3;</pre>                                               |          |
| <pre>int led3=4;</pre>                                               |          |
| int led4=5;                                                          |          |
| int led5=6;                                                          |          |
| int led6=7;                                                          |          |
| int leaf=s;                                                          |          |
| int green=1;                                                         |          |
| int yellow=12;                                                       |          |
|                                                                      |          |
| // set the pins as output pins                                       |          |
| pinMode(ledl, OUTPUT):                                               |          |
| pinMode(led2, OUTPUT);                                               |          |
| pinMode(led3, OUTPUT);                                               |          |
| pinMode(led4, OUTPUT);                                               |          |
| pinMode(led5, OUTPUT);                                               |          |
| <pre>pinMode(led6, OUTPUT);</pre>                                    |          |
| <pre>pinMode(led7, OUTPUT);</pre>                                    |          |
| <pre>pinMode(green, OUTPUT);</pre>                                   |          |
| <pre>pinMode(yellow, OUTPUT);</pre>                                  |          |
| <pre>pinMode(red, OUTPUT);</pre>                                     |          |
| 3                                                                    |          |
|                                                                      |          |
| void loop() {                                                        |          |
| // light up the rea lea for 8 sconds and start the / segment counter |          |
| digitalwrite (ledi,i);                                               | _        |
|                                                                      |          |
|                                                                      |          |
|                                                                      |          |
|                                                                      |          |
| 1 Arduino Uno on CO                                                  | M5       |

After that compile the code and export the compiled binaries (\*.HEX file) using Sketch > Export Compiled Binary, then from the Proteus double click on Arduino and from the Program File field insert the "trafficlight\_with\_7seg.ino.hex" the run the simulation process.

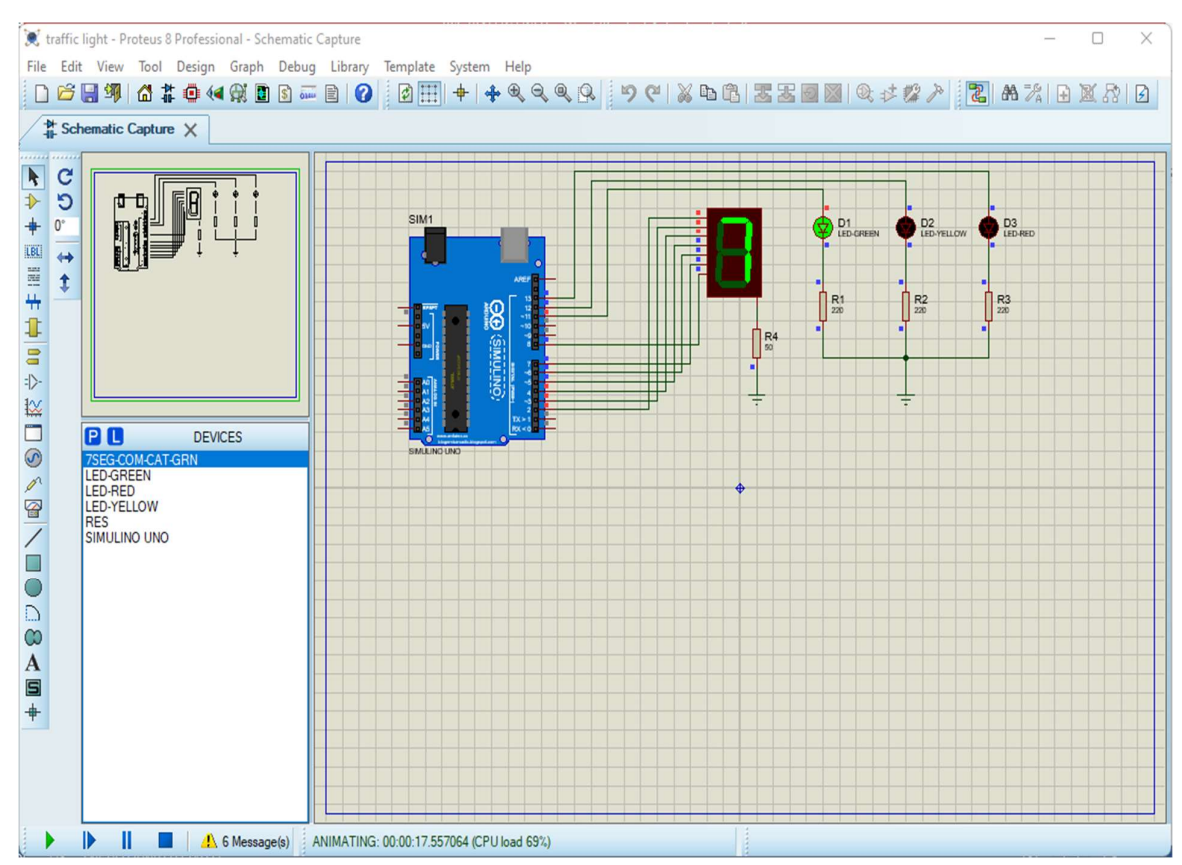

### Implementation on Arduino

Attach the components as shown in the following picture:

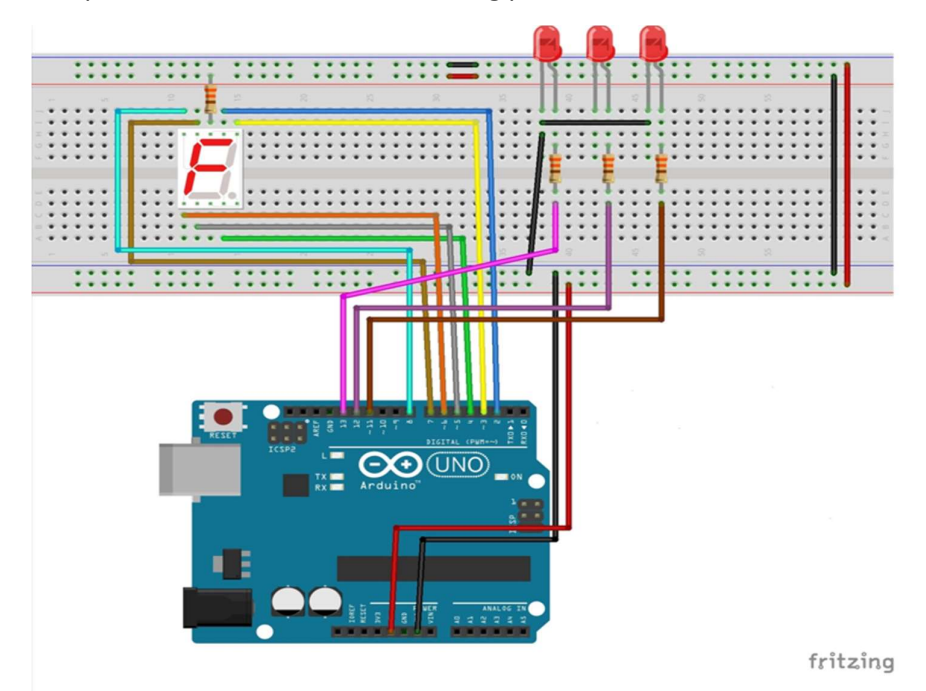

Compile the "trafficlight\_no\_7seg.ino" file then upload it to the Board to see the result.